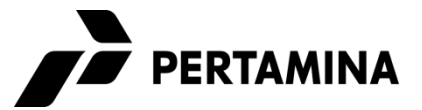

## LAMPIRAN 1

# **APPENDIX 1**

## **RECUIREMENTS OF OPEN TENDER REGISTRATION**

| PERSYARATAN PENDAFTARAN TENDER TERBUKA |                                                                                                    |                                                                                                    | RECUIREMENTS OF OPEN TENDER REGISTRATION |                                                                                                    |                                                                                                    |
|----------------------------------------|----------------------------------------------------------------------------------------------------|----------------------------------------------------------------------------------------------------|------------------------------------------|----------------------------------------------------------------------------------------------------|----------------------------------------------------------------------------------------------------|
| No                                     | Untuk Calon Peserta Pemilihan<br>berstatus <b>Daftar Penyedia</b><br><b>Teregistrasi (DPT)</b> Pertamina                                                                                                    | Untuk Calon Peserta Pemilihan<br>berstatus <b>Non Daftar Penyedia</b><br><b>Teregistrasi (Non DPT)</b><br>Pertamina                                                                                                    | No                                       | For Bidder Candidate with<br>Pertamina Registered<br>Provider List (DPT) status                                                                                                    | For Bidder Candidate with<br>Pertamina Non Registered<br>Provider List (Non DPT)<br>status                                                                                                    |
| 2.                                     | Menyampaikan Surat<br>Pendaftaran sebagai calon<br>peserta Tender Terbuka yang<br>yang ditujukan kepada:<br>Manager Procurement II<br>Direktorat Penunjang Bisnis<br>PT Pertamina (Persero)<br>Sopo Del Office Tower A Lt. 36<br>Kawasan Mega Kuningan<br>JI. Mega Kuningan Barat III<br>Jakarta Selatan 12950<br>Menyampaikan Surat<br>Keterangan Teregistrasi (SKT)<br>PT Pertamina (Persero) dari<br>website IVendor 2.1<br>https://apps.pertamina.com/<br>ivendor yang dicetak dalam<br>format pdf per tanggal<br>pendaftaran atau setelahnya. | MenyampaikanSuratPendaftaransebagaicalonpesertaTenderTerbukayangyangditujukankepada:ManagerProcurement IIDirektoratPenunjangDirektoratPenunjangBisnisPTPertamina (Persero)SopoSopoDelOfficeTowerA Lt.36KawasanMegaJI.MegaKuninganBaratJI.MegaKuninganBaratJakartaSelatan12950Menyampaikan:1)ScanNomorNomorPendaftaran<br>WajibPajak (NPWP);2)ScanSuratReferensiMenyampaikan:dandistempel<br>olehbank)<br>yang<br>menginformasikannomor<br>rekeningperusahaan; | 1.                                       | Submit Registration Letter as<br>Bidder Candidate in Open<br>Tender addressed to:<br>Manager Procurement II<br>Direktorat Penunjang Bisnis<br>PT Pertamina (Persero)<br>Sopo Del Office Tower A Lt. 36<br>Kawasan Mega Kuningan<br>JI. Mega Kuningan Barat III<br>Jakarta Selatan 12950<br>Submit Surat Keterangan<br>Teregistrasi (SKT)/ Certificate of<br>Registration PT Pertamina<br>(Persero) from IVendor 2.1<br>website<br>https://apps.pertamina.com/<br>ivendor which is printed in pdf<br>format as of the registration<br>date or thereafter. | Submit Registration Letter as<br>Bidder Candidate in Open<br>Tender addressed to:<br>Manager Procurement II<br>Direktorat Penunjang Bisnis<br>PT Pertamina (Persero)<br>Sopo Del Office Tower A Lt. 36<br>Kawasan Mega Kuningan<br>JI. Mega Kuningan Barat III<br>Jakarta Selatan 12950<br>Submit:<br>1) Scan of Tax Identification<br>Number of the company;<br>2) Scan of Bank reference<br>letter (issued and stamped<br>by the bank) indicating the<br>company's account<br>number;<br>3) An active company's |
|                                        |                                                                                                    | <ol> <li>Informasi alamat email<br/>resmi perusahaan yang<br/>aktif.</li> </ol>                                                                                                    |                                          |                                                                                                    | official <i>email</i> address information.                                                                                                    |

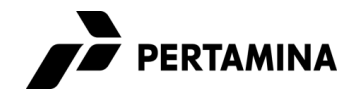

## TAHAPAN PENDAFTARAN TENDER TERBUKA

#### 1. Login/Membuat Akun SMART GEP

- a. Untuk Calon Peserta Pemilihan berstatus Terdaftar di Pertamina/Daftar Penyedia Teregistrasi (DPT):
  - 1) Akses halaman web <u>https://ptm.id/daftarGEPSMART</u>
  - Pilih menu login dengan menggunakan User ID akun SMART GEP yang telah aktif. Apabila belum melakukan aktivasi akun SMART GEP, silahkan mengirimkan *email* permintaan link aktivasi ke <u>cp@pertamina.com</u>.

<u>Catatan:</u> pastikan *email* perusahaan yang terdaftar pada sistem Pertamina masih aktif.

- b. Untuk Calon Peserta Pemilihan berstatus Tidak Terdaftar di Pertamina/Non Daftar Penyedia Teregistrasi (Non DPT):
  - 1) Akses halaman web https://ptm.id/daftarGEPSMART
  - 2) Pilih menu Register;
  - Isi data *mandatory* pada formulir registrasi, kemudian pilih submit;
  - 4) Lakukan aktivasi akun;
  - 5) Apabila terdapat kendala dalam proses aktivasi akun, silahkan mengirimkan email ke ke <u>cp@pertamina.com</u>

<u>Catatan:</u> pastikan *email* perusahaan yang terdaftar pada sistem Pertamina masih aktif

#### 2. Mengupload Dokumen Persyaratan Pendaftaran Tender Terbuka

- 1) Akses halaman web https://ptm.id/daftarGEPSMART
- 2) Pilih menu **login** dengan menggunakan User ID akun SMART GEP yang telah aktif;
- 3) Pilih menu Manage;
- 4) Pilih **RFX**;
- 5) Pilih Nomor RFX sesuai yang tercantum dalam Pengumuman Tender Terbuka;
- 6) *Upload* dokumen persyaratan tender terbuka pada *field* **Questionnaires**.
- 7) Pilih **save** untuk menyimpan.
- 8) Pilih **submit response** untuk menyampaikan/memasukkan dokumen kepada Pertamina.
- 9) Panduan lebih lengkap mengacu pada Panduan penggunaan SMART GEP <u>https://ptm.id/pendaftaran-suplier-digital-procurement</u> (Bahasa Indonesia) atau <u>https://ptm.id/exZBVI</u> (English).

## OPEN TENDER REGISTRATION STAGES

## 1. Login/Create SMART GEP Account

- a. For Bidder Candidate with **Pertamina Registered Provider List** (DPT) status:
  - 1) Access web page <a href="https://ptm.id/ListGEPSMART">https://ptm.id/ListGEPSMART</a>
  - Select login menu using active SMART GEP account User ID. If you haven't activated your SMART GEP account, please send an email requesting an activation link to <u>cp@pertamina.com</u>.

<u>Note:</u> make sure the company email registered on the Pertamina system is still active.

- b. For Bidder Candidate with **Pertamina Non Registered Provider** List (Non DPT) status:
  - 1) Access web page <a href="https://ptm.id/ListGEPSMART">https://ptm.id/ListGEPSMART</a>
  - 2) Select **Register** menu;
  - 3) Fill in mandatory data on the registration form, then select **submit**;
  - 4) Activate the account;
  - 5) If there are problems with account activation process, please send an email to <u>cp@pertamina.com</u> <u>Note:</u> make sure the company email registered on the Pertamina system is still active.

#### 2. Uploading Open Tender Registration Requirements Documents

- 1) Access web page <a href="https://ptm.id/ListGEPSMART">https://ptm.id/ListGEPSMART</a>
- 2) Select **login** menu using active SMART GEP account User ID;
- 3) Select the Manage menu;
- 4) Select **RFX**;
- 5) Select the appropriate **RFX Number** listed in the **Open Tender Announcement**;
- 6) Upload Open Tender Registration Requirements Documents in **Questionnaires** field.
- 7) Select **save** to save.
- 8) Select submit response to submit documents to Pertamina.
- 9) Complete guidance refer to the SMART GEP guidance <u>https://ptm.id/pendaftaran-suplier-digital-procurement</u> (Indonesian) or <u>https://ptm.id/exZBVI</u> (English).